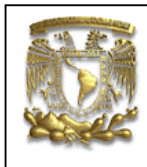

| DATOS GENERALES:   |                                                |                 |  |  |
|--------------------|------------------------------------------------|-----------------|--|--|
| CAMPO:             | DISEÑO MEC                                     | ANICO           |  |  |
| CURSO:             | DISEÑO Y MANUFACTURA ASISTIDOS POR COMPUTADORA |                 |  |  |
| PRACTICA No.: 0006 |                                                |                 |  |  |
| NOMBRE DE LA I     | PRACTICA:                                      | MANUFACTURA NX3 |  |  |

# **PRACTICA 6: FRESADO**

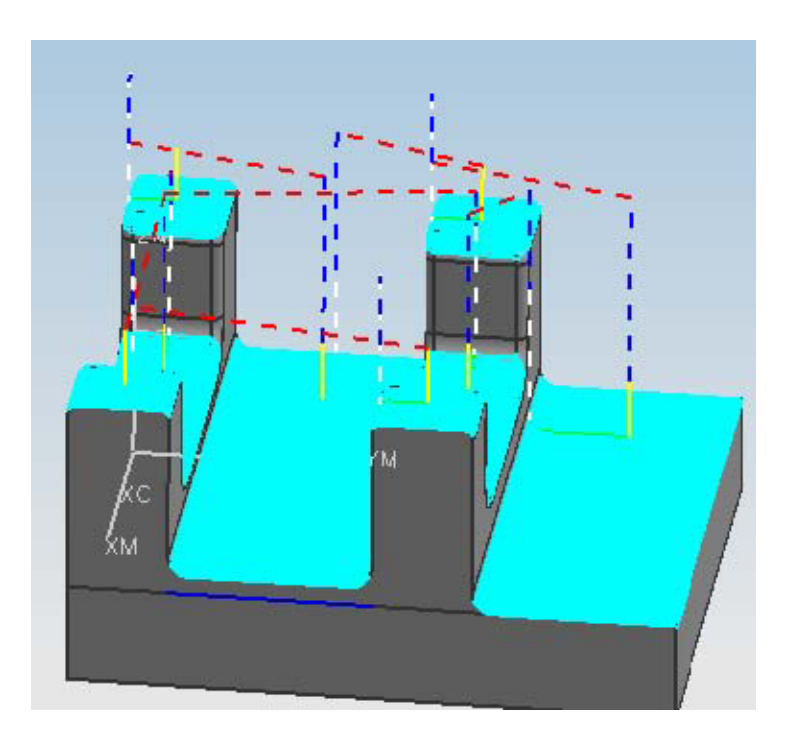

| NOTA: ESTE DOCUMENTO CONSTA DE n HOJAS |  |  |  |  |  |  |  |
|----------------------------------------|--|--|--|--|--|--|--|
| NOMBRE Y FIRMA                         |  |  |  |  |  |  |  |
|                                        |  |  |  |  |  |  |  |
|                                        |  |  |  |  |  |  |  |
| REVISO ELABORO                         |  |  |  |  |  |  |  |

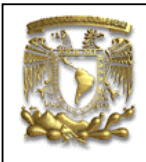

**Objetivo**: Crear programas de control numérico NC, generando trayectorias, visualizando remoción de material, simulando el maquinado y seleccionado del procesador adecuado.

1. Para la realización de la practica de manufactura se necesitará la siguiente pieza:

#### Utilizando el módulo de **Modeling**, genera la pieza.

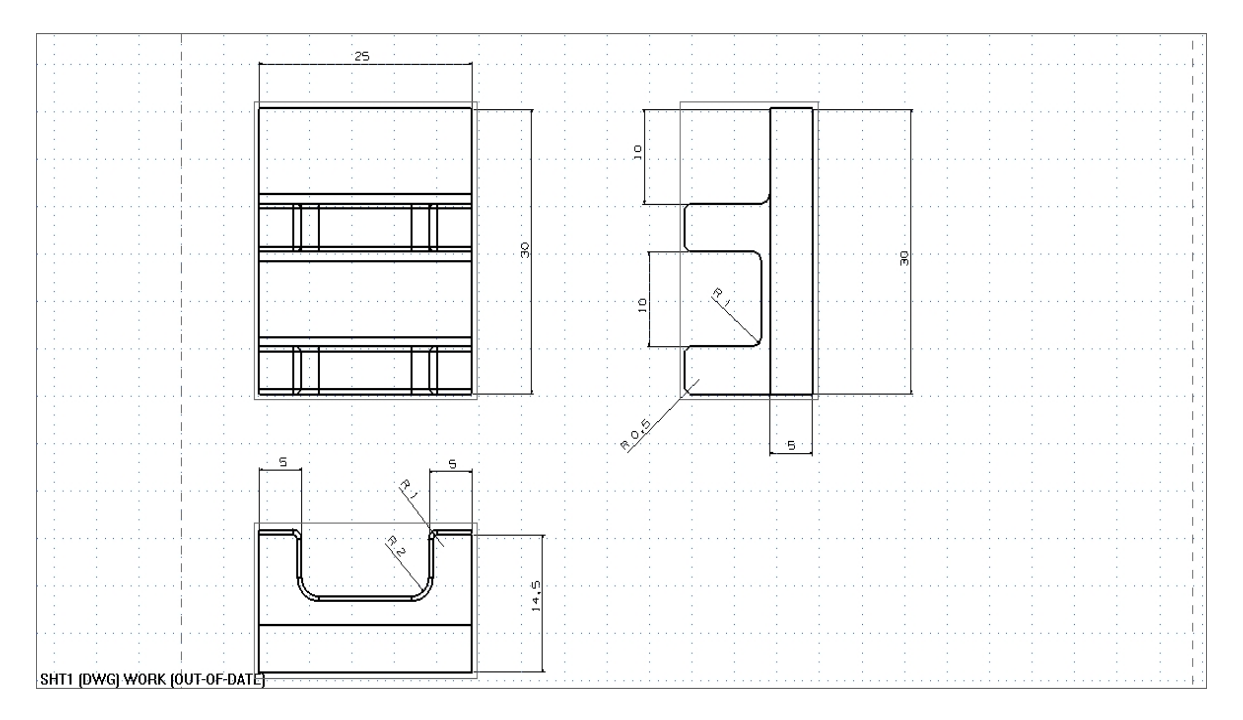

- 2. Creación de un proceso de manufactura, después de crear la pieza
  - <open>

<Name> manufactura.prt

<Application> <Manufacturing...>

Aparece la ventana Machining Environment:

Selecciona la opción cam\_general

Y la opción mill\_contour

Selecciona Initialize

| Machining Environment                                                                                                  |  |
|----------------------------------------------------------------------------------------------------|--|
| CAM Session Configuration:                                                                                             |  |
| cam_general<br>cam_library<br>cam_teamcenter_library<br>feature_machining<br>hole_making_mw<br>lote_making_mw<br>lathe |  |
| CAM Setup:                                                                                                    |  |
| mil_planar<br>mil_contour<br>mil_multi-axis<br>drill<br>hole_making<br>turning<br>wire_edm                             |  |
| Browse                                                                                                    |  |

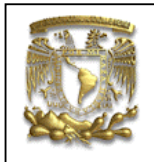

Selecciona el icono Create operation

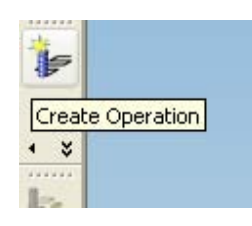

A continuación aparece la ventana Create Operation

| 🎐 Create Operatio             | on 🛛 🔀           |
|-------------------------------|------------------|
| Туре                          | mill_contour 💌   |
| Subtype<br>↓ ↓ ↓ ↓<br>↓ ↑ ↓ ↓ | v= v v<br>v= v v |
| Program                       |                  |
| Use Geometry                  |                  |
| Use Tool                      | NONE 🛩           |
| Use Method MI                 | LL_FINISH 🔽      |
| Name                          | CONTOUR_AREA     |
|                               | oly Cancel       |

Selecciona de Type: Mill Contour.

En Subtype seleccionamos el icono de Contour Area

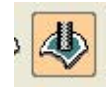

Selecciona las siguientes opciones:

Program: NC\_PROGRAM Use Geometry: WORKPIECE Use Tool: NONE Use Method: MILL\_FINISH Name: CONTOUR AREA

Después selecciona OK

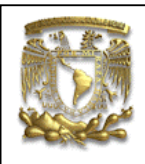

#### 3. Aparece una ventana Contour Area

| Main Groups  |             |
|--------------|-------------|
| Geo          | metry       |
| R 0          | <b>1</b>    |
|              |             |
| Edit         | lect        |
| Drive        | Method      |
| Area Milling | - 2         |
| Cutting      | Non-Cutting |
| Feed         | d Rates     |
| Machin       | e Control   |
| Tool         | Path        |
| 60<br>00     | 2-          |
| F Sc         | <b>4</b> B  |
|              |             |

Selecciona en la opción Geometry el icono Part.

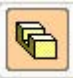

Selecciona el botón **Select**, aparece la ventana **Part Geometry** y donde seleccionamos la pieza a maquinar y seleccionamos el botón **OK**.

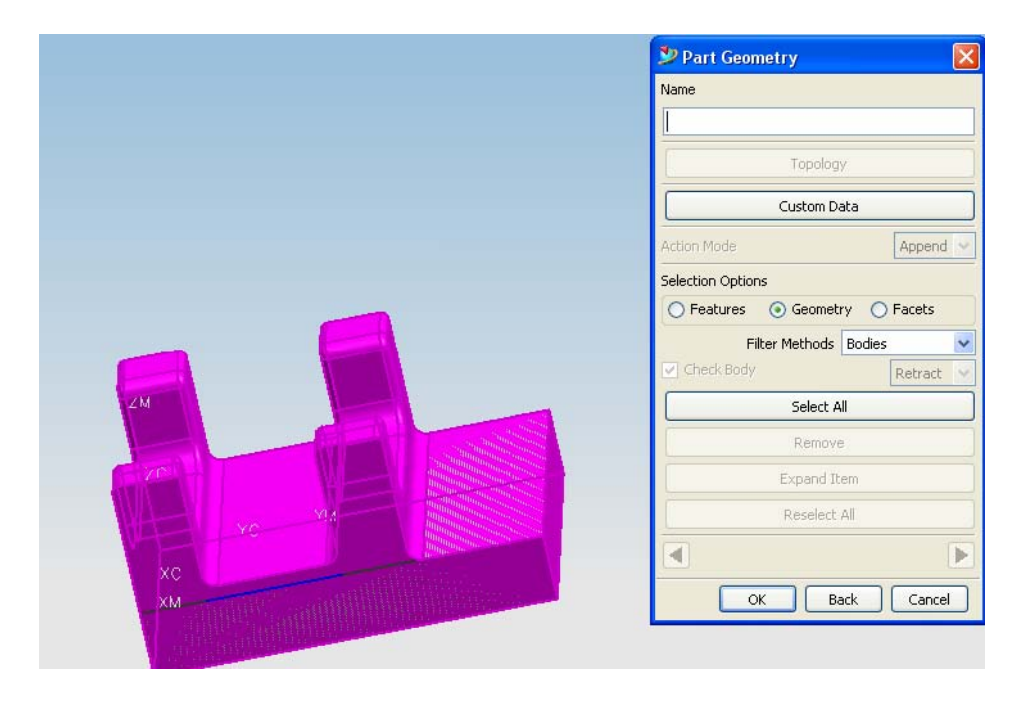

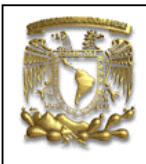

4. Ahora selecciona la pestaña Groups de la ventana Contour Area.

|    | ) Metho<br>) Geom<br>) Tool: I | s<br>od: MILL_FI<br>etry: WOR#<br>NONE | NISH<br>(PIECE |  |
|----|--------------------------------|----------------------------------------|----------------|--|
| Ec | lit (                          | Select                                 | Display        |  |
|    |                                |                                        |                |  |
|    |                                |                                        |                |  |
|    |                                |                                        |                |  |
|    |                                |                                        |                |  |
|    |                                |                                        |                |  |
|    |                                |                                        |                |  |

Selecciona la opción Select. Y selecciona New

El tipo de herramienta **Ball\_Mill**.

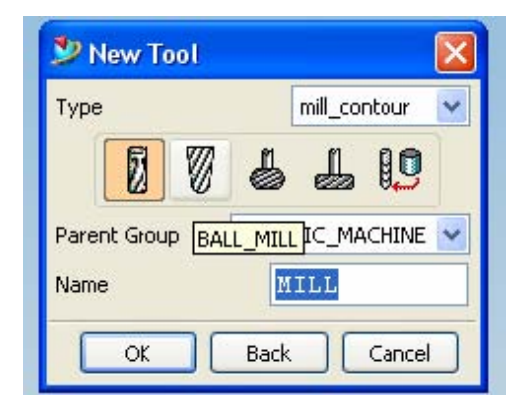

Selecciona las siguientes opciones:

Parent Group: GENERIC MACHING Name: Ball Mill

Selecciona  $\mathbf{O}\mathbf{K}$ 

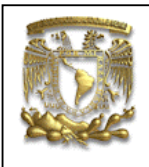

#### Aparece la siguiente ventana:

| 🦻 Milling Tool-Ball Mill 🛛 🛛 🔀 |                       |  |  |  |  |  |
|--------------------------------|-----------------------|--|--|--|--|--|
| Tool Holder More               | →<br>→<br>→<br>→<br>D |  |  |  |  |  |
| (D) Ball Diameter              | .125                  |  |  |  |  |  |
| (L) Length                     | 75.0000               |  |  |  |  |  |
| (B) Taper Angle                | 0.0000                |  |  |  |  |  |
| (FL) Flute Length 50.0000      |                       |  |  |  |  |  |
| Number of Flutes               | Number of Flutes 2    |  |  |  |  |  |
| Z Offset 0.0000                |                       |  |  |  |  |  |
| Adjust Register 0              |                       |  |  |  |  |  |
| Cutcom Register 0              |                       |  |  |  |  |  |
| Tool Number 0                  |                       |  |  |  |  |  |
| Catalog Number                 |                       |  |  |  |  |  |
| Direlau                        |                       |  |  |  |  |  |
|                                | Display Tool          |  |  |  |  |  |
| OK Back                        | Cancel                |  |  |  |  |  |

Cambiamos los siguientes valores: (D) Ball Diameter = **3.175** (L) Length = **50** (FL) Flute Length = **40** 

Selecciona OK

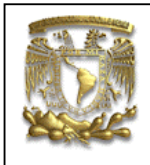

**5.** En la ventana **Contour Area** selecciona la pestaña **GEOMETRY** y selecciona el icono **WORKPIECE**.

Selecciona el botón **Edit** Selecciona la opción **Blank**.

|                                          | Description Sector Sector Sect |
|------------------------------------------|----------------------------------------------------------------------------------------------------|
|                                          | Topology<br>Action Mode                                                                                                    |
|                                          | Selection Options           Features         Image: Geometry         Facets           Auto Block         Offset from Part                                                                                                    |
|                                          | Filter Methods         Bodies           Offset         0.0000           XM+         0.0000           YM+         0.0000           ZM+         0.0000           ZM+         0.0000                                                                                                    |
| XM AMA AMA AMA AMA AMA AMA AMA AMA AMA A | Select All                                                                                                    |
|                                          | Remove                                                                                                    |
|                                          | Expand Item                                                                                                    |
|                                          | Reselect All                                                                                                    |
|                                          | OK Back Cancel                                                                                                    |

Selecciona la pieza como se ve en la figura. Y selecciona la opción **Geometry**.

Da clic en el botón OK.

6. En la ventana Contour Area selecciona el siguiente icono

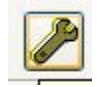

Aparece la siguiente ventana

| _ |                                                                                                    |                                                |
|---|----------------------------------------------------------------------------------------------------|------------------------------------------------|
|   |                                                                                                    | FACULTAD DE INGENIERIA<br>LIMAC<br>UNIGRAPHICS |
| _ | 🦻 Area Milling Method 🛛 🔀 🗕                                                                                                    |                                                |
|   | Steep Containment                                                                                                    |                                                |
|   | None                                                                                                    |                                                |
|   | Steep Argle 65.0000                                                                                                    |                                                |
|   |                                                                                                    |                                                |
|   | Pattern                                                                                                    |                                                |
|   |                                                                                                    |                                                |
|   |                                                                                                    |                                                |
|   | Pattern Center Autonatic V                                                                                                    |                                                |
|   | Cut Angle Automatic 🗸                                                                                                    |                                                |
|   | Display Cut Direction                                                                                                    |                                                |
|   | 💿 Outward 🔘 Inward                                                                                                    |                                                |
|   | Stepover Constant                                                                                                    |                                                |
|   |                                                                                                    |                                                |
|   | Apply                                                                                                    |                                                |
|   | 💿 On Plane 🔘 On Part                                                                                                    |                                                |
|   | Additional Passes                                                                                                    |                                                |
|   |                                                                                                    |                                                |
|   | More Drive Parameters                                                                                                    |                                                |
|   | Cut Regions                                                                                                    |                                                |
|   | Options Display                                                                                                    |                                                |
|   | Cut Direction Climb Cut                                                                                                    |                                                |
|   | Display Drive Path                                                                                                    |                                                |
|   | OK Back Cancel                                                                                                    |                                                |
|   | and the second second se |                                                |

Donde selecciona las siguientes opciones:

Steep Containment: **non-steep** Pattern: **Follow periphery Outward** StepOver: **Constant** 

Y selecciona OK

**7.** A continuación se generaran las trayectorias de maquiando. Selecciona el icono **Generate**.

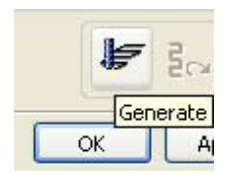

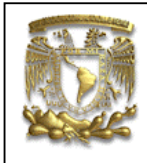

En la pantalla se muestra las trayectorias, las líneas discontinuas muestran movimientos rápidos de la herramienta G00.

| <u>η  / / (ηθψ+</u> , | CONTOUR_AREA  Mair Groups                                                     |
|-----------------------|-------------------------------------------------------------------------------|
|                       | Geometry<br>Geometry<br>Edit Reselect Disolay<br>Drive Method<br>Area Milling |
|                       | Cutting Non-Cutting<br>Feed Rates<br>Machine Control                          |
|                       | Tool Path<br>응공 러님<br>분                                                       |
| XM                    | OK Apply Cancel                                                               |

8. Para verificar en camino de las trayectorias, selecciona el icono Verify.

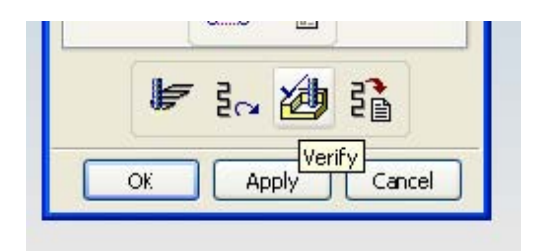

Aparece la siguiente ventana

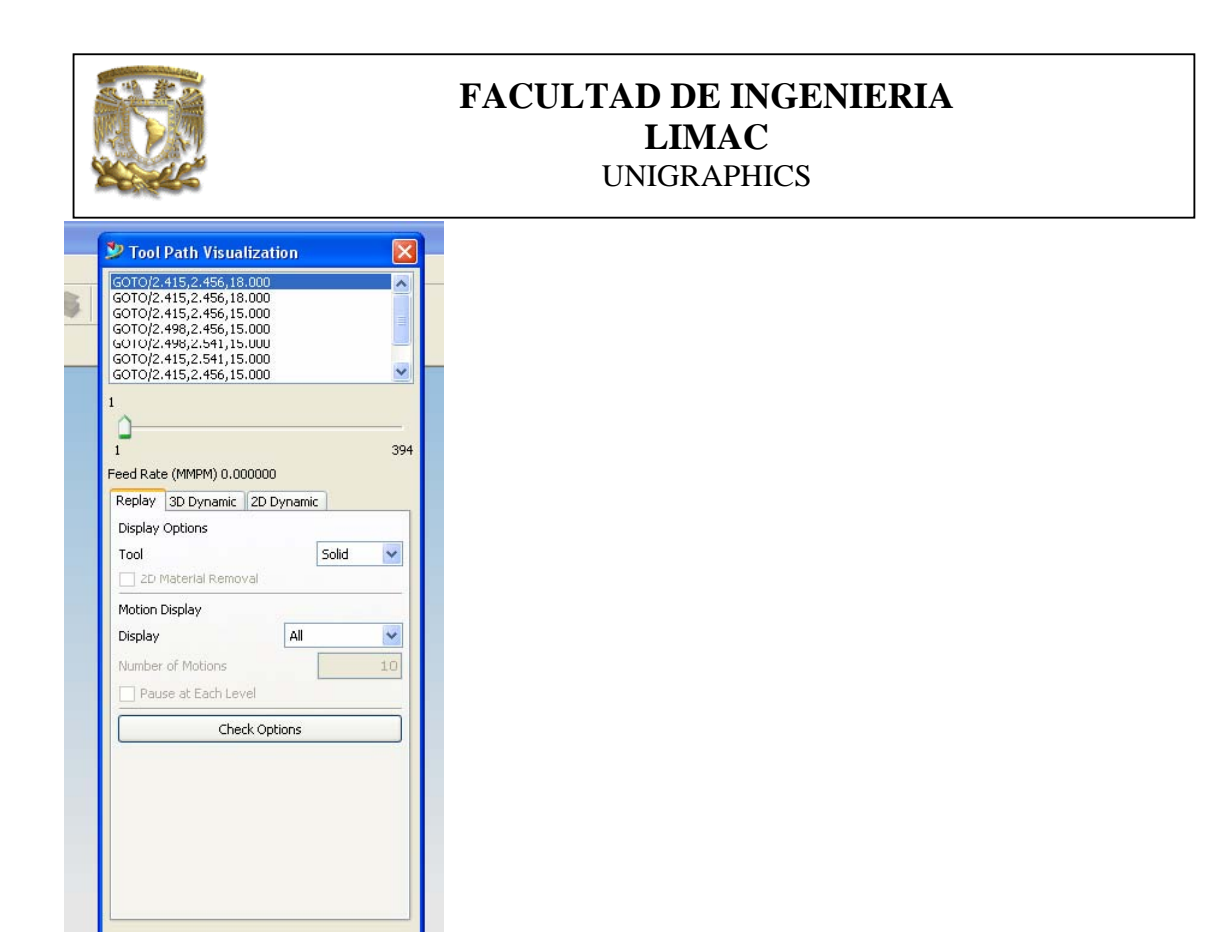

Selecciona la pestaña **2D dynamic** Selecciona **Play** 

| 1 |  |    |     |     | 10  |
|---|--|----|-----|-----|-----|
|   |  |    |     |     |     |
|   |  | -E | lay | Can | cel |

Y el sistema mostrará la simulación de maquinado.

|                                                                                                    | FACULTAD DE<br>LIM<br>UNIGRA | E <b>INGENIERIA</b><br>IAC<br>aphics |                         |
|----------------------------------------------------------------------------------------------------|------------------------------|--------------------------------------|-------------------------|
|                                                                                                    |                              | Display                              | Compare                 |
|                                                                                                    |                              | Generate IPW                         | None 💉                  |
|                                                                                                    |                              | Faceted Solid                        |                         |
|                                                                                                    |                              | 💽 IPW 🔘 Go                           | ouges () Excess         |
|                                                                                                    |                              | Create                               | Delete                  |
|                                                                                                    |                              | Check for IPW Collis                 | sions<br>ler Collisions |
| and the second second se |                              | Options                              | List                    |
|                                                                                                    |                              | R                                    | eset                    |
|                                                                                                    |                              | Suppress Animation                   | 1                       |
|                                                                                                    |                              | Animation Speed                      | 10                      |
|                                                                                                    |                              |                                      | 10                      |

FIN DE LA PRACTICA.